### Herstellung eines modularen CD-Ständers

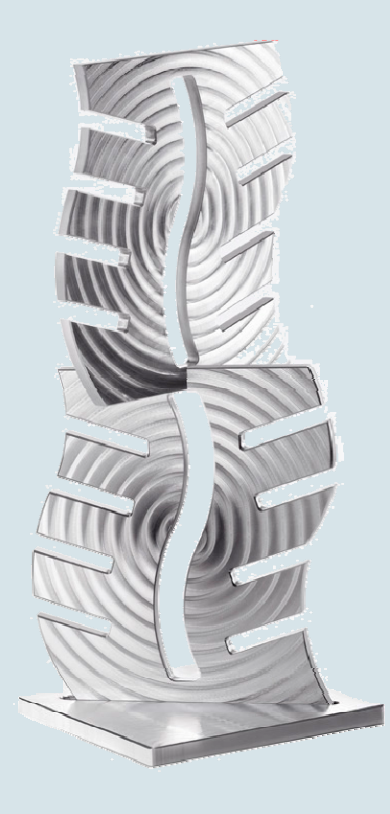

CD-Ständer in Modul-Bauweise

Der modulare CD-Ständer ist die ästhetische Antwort auf die Frage, wie kann man seine CDs aufheben und gleichzeitig seinen Sinn für gutes Design zeigen. Zeigen Sie stolz Ihre CDs und sagen Sie bewusst Nein zu den kleinen trendigen Musikspeichern. Der CD-Ständer ist beliebig erweiterbar und ist der Eyecatcher neben jeder exklusiven Musikanlage. Die Teile werden unter Einsatz von ShopMill gefräst.

Alle für eine Nachfertigung erforderlichen Informationen, Zeichnungen, Werkzeugdaten und ShopMill-Arbeitspläne sind im Folgenden zusammengestellt.

www.siemens.de/cnc4you

Answers for industry.

### SIEMENS

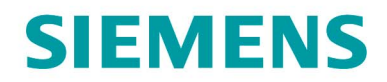

#### Inhaltsverzeichnis

| 1.  | Sicherheitshinweis                 | 2  |
|-----|------------------------------------|----|
| 2.  | Vorbemerkung                       | 2  |
| 3.  | Zeichnungsliste                    | 3  |
| 4.  | Werkstück Rohling                  | 3  |
| 5.  | Fräsmaschine und Fräsprogramm      | 3  |
| 6.  | Verwendete Werkzeuge               | 4  |
| 7.  | Fertigungsschritte                 | 5  |
| 8.  | Informationen im Internet          | 9  |
| 9.  | Simmulationsbilder der Programme   | 10 |
| 10. | Abbildungen des Werkstücks         | 15 |
| 11. | Spann- und Bearbeitungssituationen | 17 |

#### 1. Sicherheitshinweis

Der Umgang mit Maschinen bringt vielfältige Gefahren mit sich. Die gesetzlichen und betriebsüblichen Sicherheitsvorschriften sind daher auch bei der Herstellung des CD-Ständers unbedingt einzuhalten.

#### 2. Vorbemerkung

Die folgende Beschreibung richtet sich an den mit einer CNC-Fräsmaschine vertrauten Praktiker der Erfahrung oder Kenntnisse mit der CNC-Steuerung SINUMERIK mit ShopMill hat. Alle hier aufgelisteten Technologiedaten entsprechen den bei der Herstellung des Musters von der Fa. Siemens verwendeten Maschinen, Werkzeugen, Werkstoffen, Arbeitsplänen und Zeichnungen. Für eine Nachfertigung haben sie wegen der vielfältigen Gegebenheiten in anderen Werkstätten nur Beispielcharakter. Trotzdem sollte in den meisten Fällen eine reibungslose Nachfertigung möglich sein.

Der CD-Ständer besteht aus einem Sockel und den erweiterbaren Modulen für die Aufnahme der CDs. Die Platten für die Module werden zuerst in Schraubstock gespannt. Nullpunkt ist die Plattenmitte. Zum Fräsen der Nut und der Kontur wird der Arbeitsplan 1SEITE.MPF verwendet. In diesem Arbeitsplan sind drei Arbeitsschritte enthalten, die über R-Parameter gesteuert werden.

Zuerst werden die Platten plangefräst. Dafür wird der Zyklus für eine Kreistasche verwendet, um die interessante Oberflächenstruktur zu erzeugen. Danach muss die wellenförmige Längsnut in der Mitte gefräst werden. Nach dem Fräsen dieser Nut wird das Werkstück mit Hilfe eines Spanners auf einer Platte gespannt, damit die Außenkontur frei in einem Arbeitsgang gefräst werden kann. Mit dem Arbeitsplan 2SEITE.MPF wird die Rückseite der Kontur angefast. Damit beim Umspannen der Nullpunkt leichter ermittelt werden kann, sind die Stirnseiten bei den zwei oberen Nuten der Außenkontur parallel zur Mittellinie gefräst. An diesen Kanten ist ein Antasten leicht möglich. Mit dem Arbeitsplan GRAVUR.MPF können Sie die Module

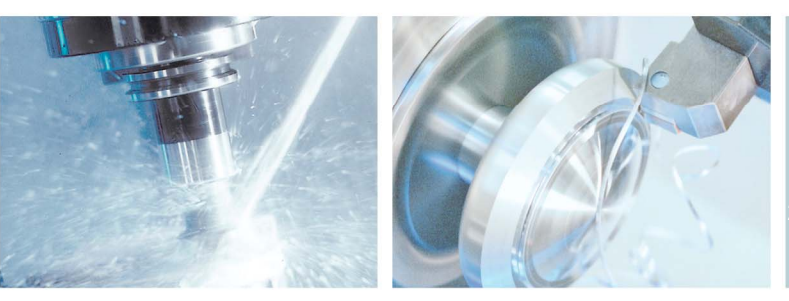

# **SIEMENS**

noch individuell gestalten. Der Arbeitsplan NUT.MPF ermöglicht das Fräsen der Quernut für den Zusammenbau. Als Sockel wird eine Platte verwendet, den Arbeitsplan finden Sie in FUSS.MPF.

Um auf Nummer sicher zu gehen, empfehlen wir, die Arbeitspläne vor dem Start zu simulieren. So werden eventuelle Programmfehler erkannt und vermieden.

Sämtliche CAD-Zeichnungen und Fertigungsbeschreibungen zu den Werkstücken können Sie im registrierten Internet-Bereich "My SINUMERIK" unter **www.siemens.com/cnc4you** kostenlos downloaden. Hier stellen wir Ihnen folgende Dateien und Formate zur Verfügung: **PDF-Datei des Modells mit Vermassung / Zeichnungs-Datei / Jobshop-Dateien** 

#### 3. Zeichnungsliste

• Frästeilzeichnung CD-Ständer

#### 4. Werkstück Rohling

• 4 Stück Aluminium-Platten 10 mm, Werkstoff AlMg4,5Mn Werkstoff - Nr.: 3.3547; zugesägte Maße ca. 200x210 mm.

#### 5. Fräsmaschine und Fräsprogramm

- Fräsmaschinemaschine SAEILO CONTUR MMV-660 ausgestattet mit Sinumerik 810D und ShopMill
- Fräsprogramm ShopMill Version 6.4 (Minimalausstattung)
- Arbeitsplan 1SEITE.MPF zum Planfräsen der Oberseite, Fräsen der Nut und Kontur.
- Arbeitsplan 2SEITE.MPF zum Anfasen der Nut und Kontur auf der Rückseite.
- Arbeitsplan NUT.MPF zum Fräsen der Quernut an der Stirnseite
- Arbeitsplan FUSS.MPF zum Fräsbeispiel für einen Sockel.
- Arbeitsplan GRAVUR.MPF zum Fräsen einer individuellen Gravur.

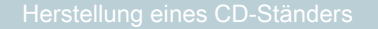

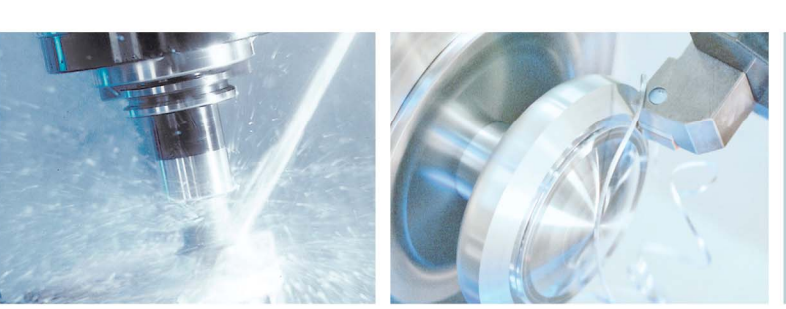

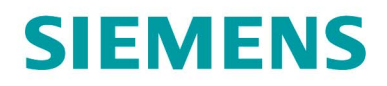

#### 6. Verwendete Werkzeuge

#### Werkzeuge zum Fräsen und Gravieren

| Bezeichnung                        | Werkzeugname<br>im Arbeitsplan | Bestellnr. der Werkzeuge<br>von Hoffmann-Gruppe |
|------------------------------------|--------------------------------|-------------------------------------------------|
| Schaftfräser Ø14,<br>Zweischneider | FRAESER_14                     | 201200 14                                       |
| Schaftfräser Ø10,<br>Zweischneider | FRAESER_10                     | 201200 10                                       |
| Schaftfräser Ø8, Zweischneider     | FRAESER_8                      | 201200 8                                        |
| Fasenfräser                        | ENTGRATER                      | 208111 8                                        |
| Gravierfräser                      | KUGEL                          | 2071175 2                                       |

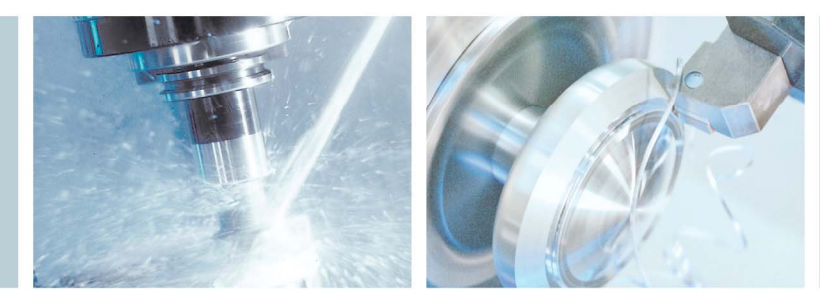

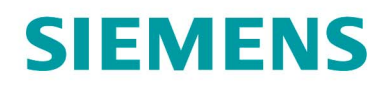

#### 7. Fertigungsschritte

#### Planfräsen der Platte

Im ersten Schritt wird mit 1SEITE.MPF die Platte plangefräst.

#### Hinweis:

Das Programm 1SEITE.MPF wird für drei Arbeitsschritte. Dabei wird über den R-Parameter geregelt, welcher Programmabschnitt abgearbeitet werden soll. Beachten Sie daher, dass der R-Parameter bei den Arbeitsschritten A-C richtig gewählt ist.

#### Arbeitsschritte an der Fräsmaschine:

- 1. Referenzpunkt der Maschine anfahren
- 2. Einlesen des Arbeitsplans 1SEITE.MPF
- 3. Vermessene Werkzeuge in Werkzeugliste eintragen
- 4. Werkzeuge in Magazin einsetzen
- 5. Rohmaterial Platte in Schraubstock spannen
- 6. Werkstück-Nullpunkt ankratzen
- 7. Im Programm in Zeile N10 überprüfen R=1 steht
- 8. Simulation durchführen
- 9. Fertigung starten, Arbeitsplan abarbeiten

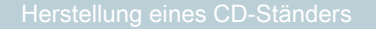

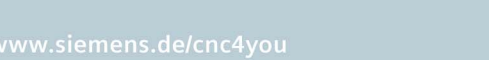

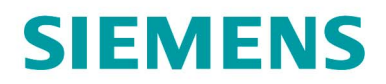

#### Fräsen der wellenförmigen Nut

Im zweiten Schritt wird mit 1SEITE.MPF die wellenförmige Nut gefräst.

#### Arbeitsschritte an der Fräsmaschine:

- 1. Im Programm in Zeile N10 überprüfen R=2 steht
- 2. Simulation durchführen
- 3. Fertigung starten, Arbeitsplan abarbeiten

#### Fräsen und Anfasen der Kontur

Zum Fräsen der Kontur muss das Werkstück auf eine Platte gespannt werden, die Spannpratze kann über das Langloch gespannt werden (siehe auch Spannsituation).

#### Arbeitsschritte an der Fräsmaschine

- 1. Einlesen des Arbeitsplans 1SEITE.MPF
- 2. Vermessene Werkzeuge in Werkzeugliste eintragen
- 3. Werkzeuge in Magazin einsetzen
- 4. Platte mit Hilfe von Pratze spannen und Nullpunkt ermitteln.
- 5. Im Programm in Zeile N10 überprüfen R=3 steht
- 6. Simulation durchführen
- 7. Fertigung starten, Arbeitsplan abarbeiten

#### Gravur anbringen

Nach dem Fräsen der Vorderseite kann mit dem Programm GRAVUR.MPF noch eine optionale Gravur angebracht werden.

#### Arbeitsschritte an der Fräsmaschine

- 1. Einlesen des Arbeitsplans 1SEITE.MPF
- 2. Gravurtext in den Zeilen N10 und N15 anpassen
- 3. Simulation durchführen
- 4. Fertigung starten, Arbeitsplan abarbeiten

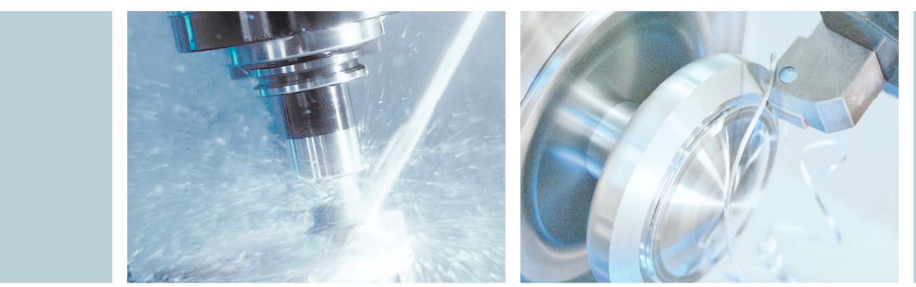

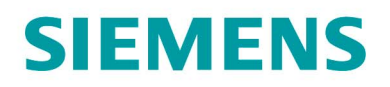

#### Anfasen der Kontur auf der Rückseite

Zum Anfasen der Rückseite muss das Werkstück umgespannt werden und der Nullpunkt neu ermittelt werden. Zur einfacheren Ermittlung des Nullpunkts sind die Stirnseiten der oberen zwei Nuten parallel zur Mittellinie angelegt.

#### Arbeitsschritte an der Fräsmaschine

- 1. Einlesen des Arbeitsplans 2SEITE.MPF
- 2. Vermessene Werkzeuge in Werkzeugliste eintragen
- 3. Werkzeuge in Magazin einsetzen
- 4. Platte mit Hilfe von Pratze spannen und Nullpunkt ermitteln.
- 5. Simulation durchführen
- 6. Fertigung starten, Arbeitsplan abarbeiten

#### Fräsen der Quernut für die Verbindung

Zum Fräsen der Quernut muss die Platte hochkant gespannt werden. Der Nullpunkt liegt dann in der Mitte der Stirnseite. Die Quernut kommt bei der ersten und der letzten Platte nur auf eine Seite. Bei Mittelteilen wird die Quernut auf beide Stirnseiten eingefräst.

#### Arbeitsschritte an der Fräsmaschine

- 1. Einlesen des Arbeitsplans NUT.MPF
- 2. Vermessene Werkzeuge in Werkzeugliste eintragen
- 3. Werkzeuge in Magazin einsetzen
- 4. Platte hochkant im Schraubstock spannen und Nullpunkt ermitteln.
- 5. Simulation durchführen
- 6. Fertigung starten, Arbeitsplan abarbeiten

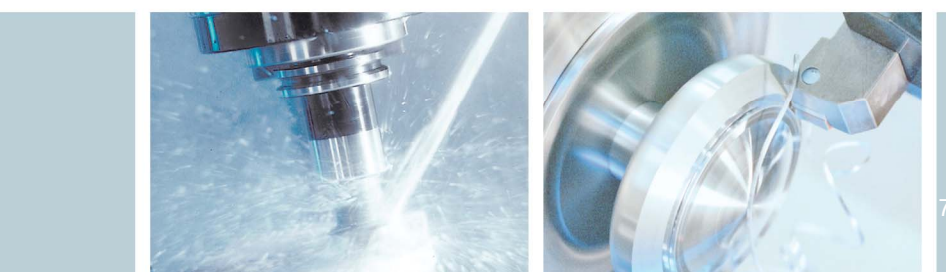

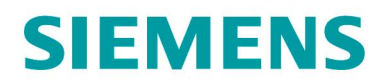

#### Fräsen des Sockels

Den Sockel des CD-Ständers können Sie individuell gestalten. Es ist sowohl als Dreh- wie auch als Frästeil denkbar. Im Arbeitsplan FUSS.MPF ist eine einfache Platte mit Längsnut vorgesehen. Achten Sie darauf, dass das unterste Modul stramm (Presspassung) in die Längsnut passt.

#### Arbeitsschritte an der Fräsmaschine

- 1. Einlesen des Arbeitsplans FUSS.MPF
- 2. Vermessene Werkzeuge in Werkzeugliste eintragen
- 3. Werkzeuge in Magazin einsetzen
- 4. Platte in Schraubstock spannen und Nullpunkt ermitteln.
- 5. Simulation durchführen
- 6. Fertigung starten, Arbeitsplan abarbeiten

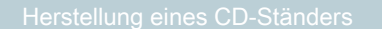

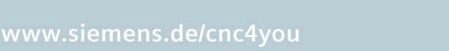

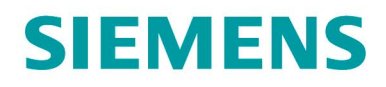

#### 8. Informationen im Internet

#### Konstruktion der Teile, Erstellung der Zeichnungen, Entwicklung der Arbeitspläne für die Maschinenbearbeitung

Siemens AG, Sinumerik Anwenderzentrum TAC Frauenauracher Straße 80 91056 Erlangen im Internet: http://www.siemens.de/cnc4you

#### Abmessungen und Leistungsdaten zu den verwendeten Werkzeugen

Hoffmann – Gruppe, Werkzeughersteller Hoffmann GmbH Qualitätswerkzeuge, Haberlandstraße 55, 81241 München, im Internet: www.hoffmann-group.com

#### Angaben zur verwendeten Werkzeugmaschine

SAEILO Deutschland GmbH, Hauptstraße 68, 35585 Wetzlar-Blasbach, Im Internet: www.saeilo.de

#### Handbücher und Informationen der Siemens AG

Handbücher und ausführliche Informationen über unsere Produkte finden Sie unter www.siemens.de/sinumerik -> Index bzw. Suche: DOConWEB -> SINUMERIK

- Trainingsunterlage "Einfacher Fräsen mit ShopMill"
  - -> Info/Training -> Trainingsunterlage "Einfacher Fräsen mit ShopMill"
- Kurzanleitung ShopMill
  -> 840D/840Di/810D Anwender -> ShopMill Kurzanleitung 840D/810D
- ShopMill Bedienen/Programmieren 840D/840Di/810D Anwender -> ShopMill Bedienen und Programmieren

#### **Tipps zur Suche unter DOConWEB**

DOConWEB ermöglicht den schnellen Aufruf einzelner Seiten aus Dokumenten ohne die komplette Datei zu laden.

- Sie haben die Möglichkeit, die Auswahl einzuschränken, indem Sie auf "A-Z" klicken (-> jetzt wird nur unterhalb dieses Punktes im Index gesucht),
- oder Sie klicken auf die Lupe
  - (-> jetzt wird unterhalb dieses Punktes im Volltext gesucht).

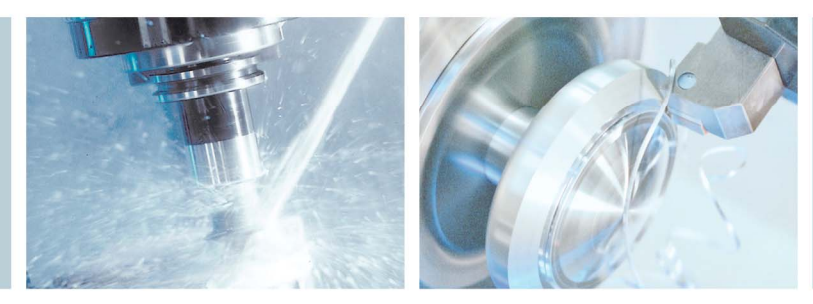

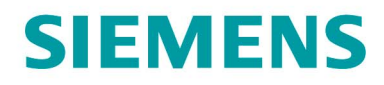

#### 9. Simmulationsbilder der Programme

#### Simulation der wellenförmigen Längsnut 1SEITE.MPF

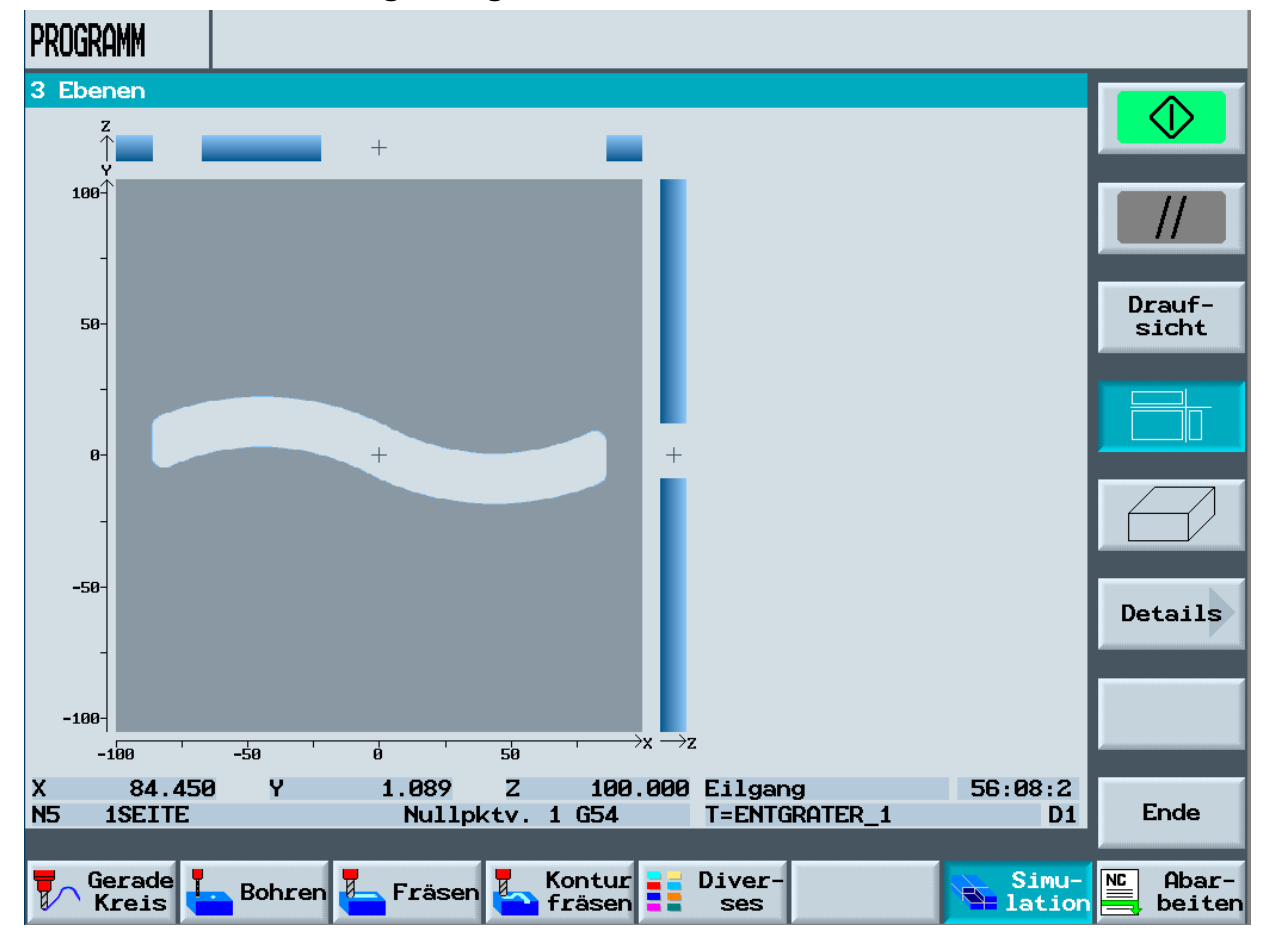

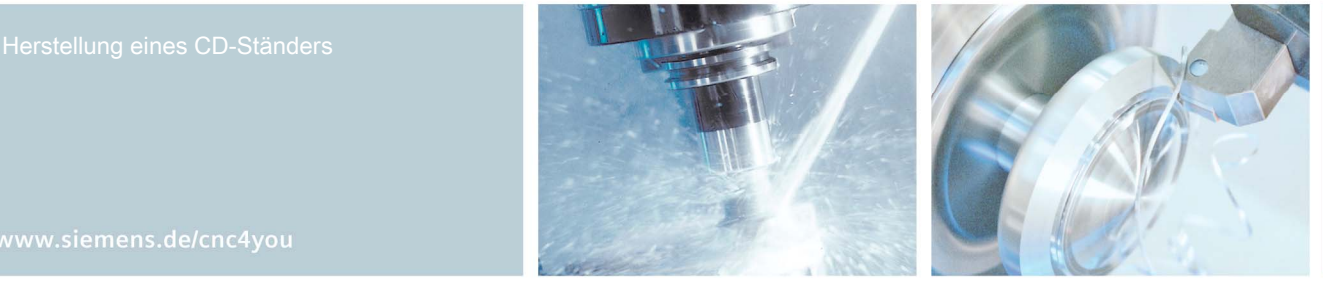

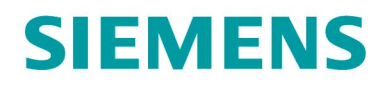

#### Simulation der Außenkontur

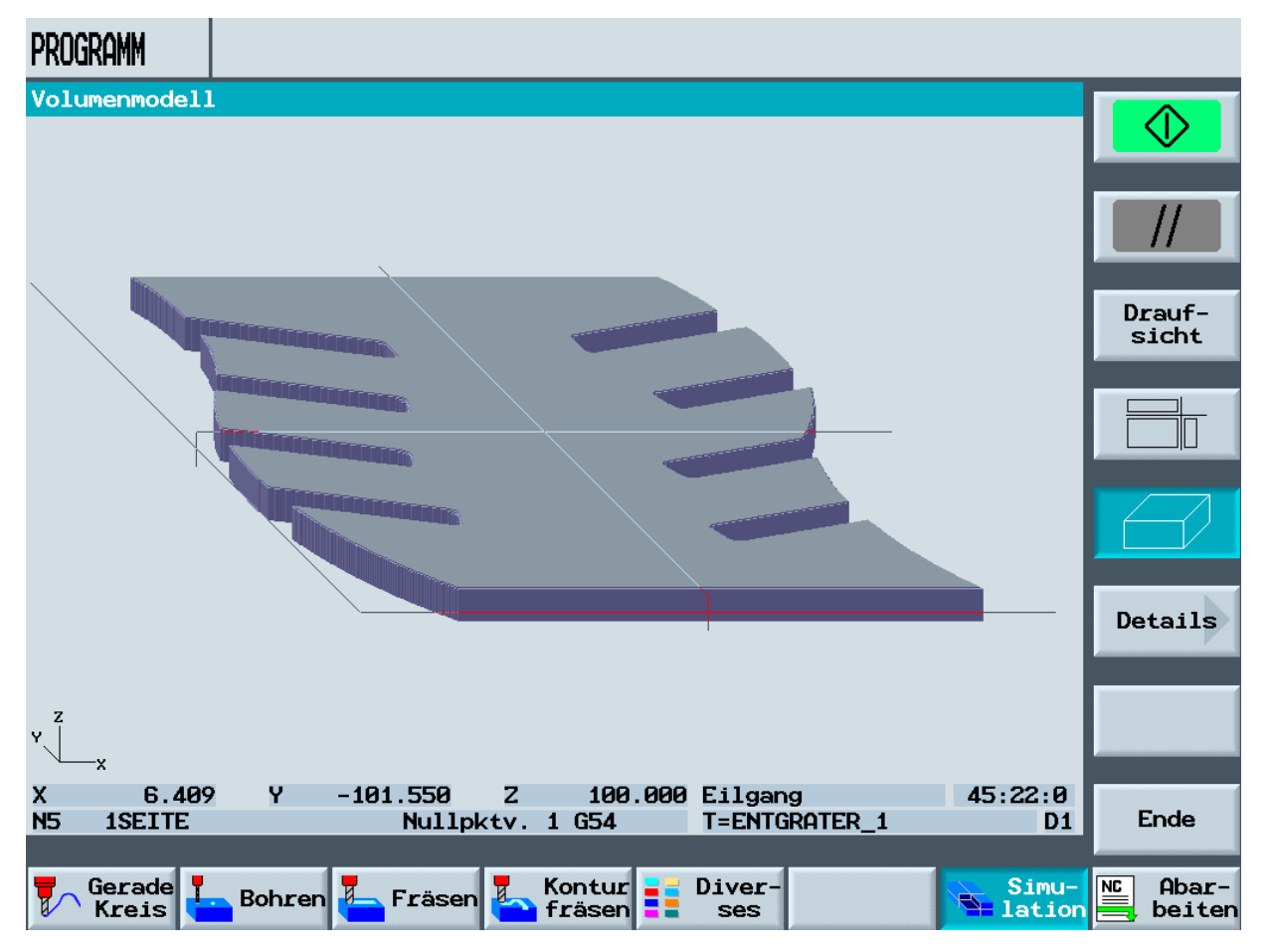

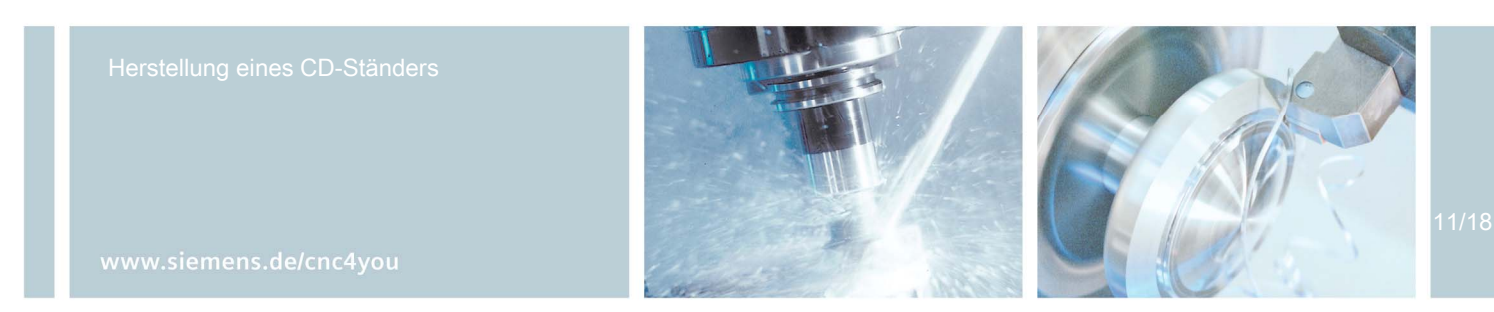

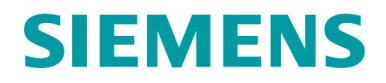

#### Volumenmodell der Gesamtbearbeitung 1SEITE.MPF

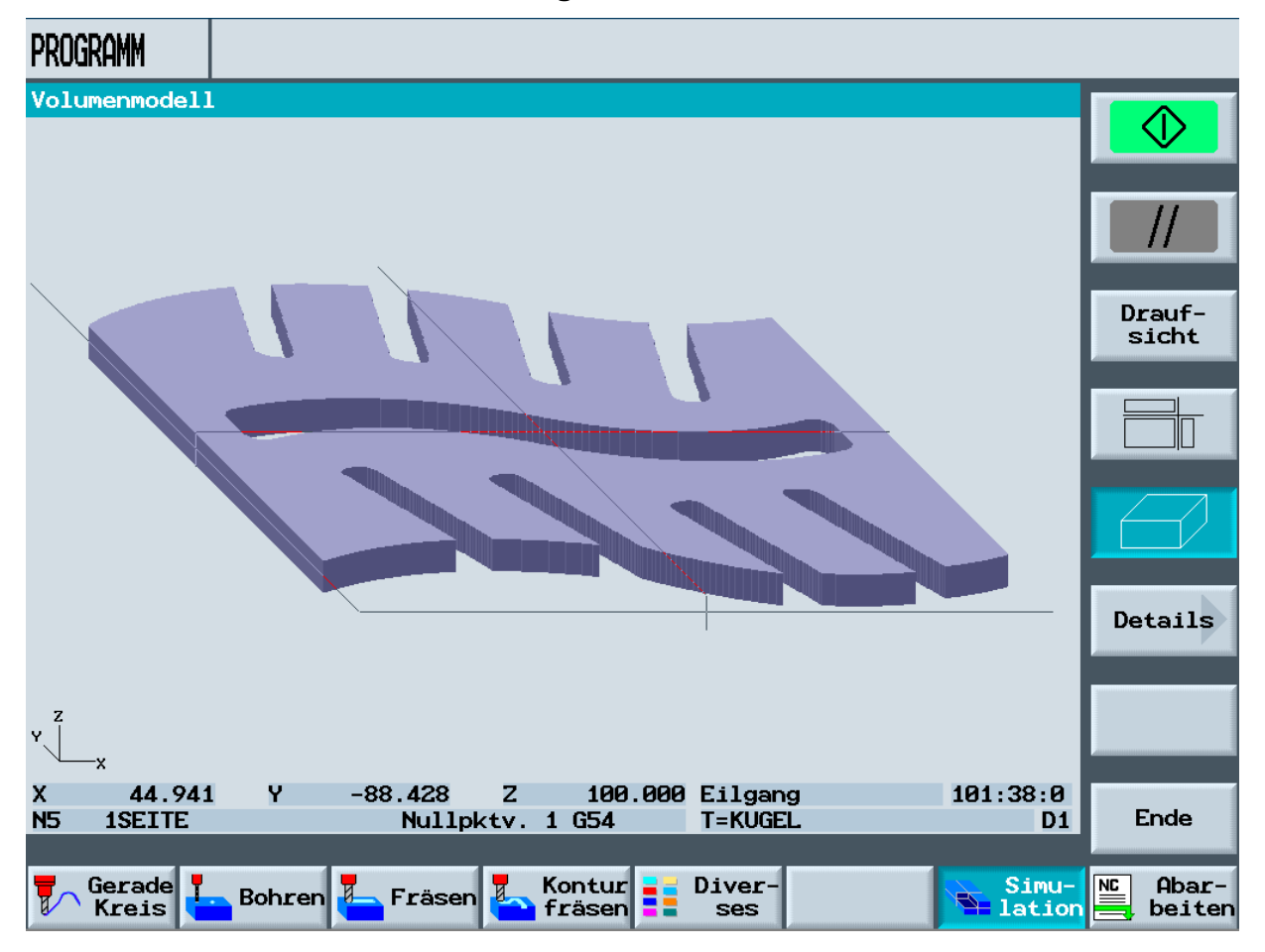

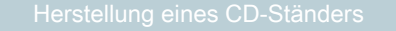

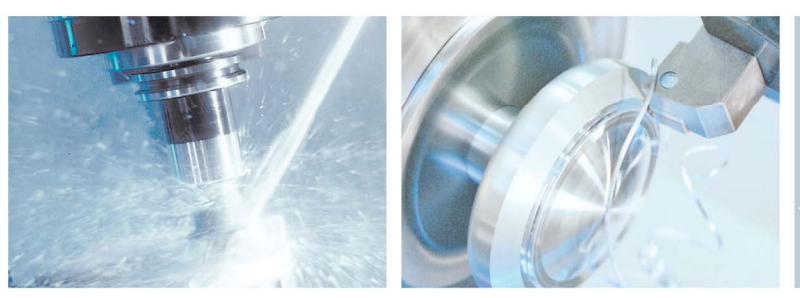

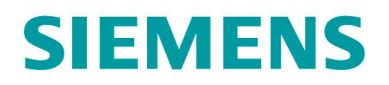

| PROGRAMM    |             |                  |                        |                                        |                 |
|-------------|-------------|------------------|------------------------|----------------------------------------|-----------------|
| 1SE         | ITE         | ·                |                        |                                        |                 |
| Ρ           | N5          | 1SEITE           |                        | Nullpktv. 1 G54                        | Markieren       |
| G           | N10         | R1=1             |                        |                                        |                 |
| G           | N15         | IF R1==1 GOTOF   | _anf1                  |                                        | Kopieren        |
| G           | N20         | IF R1==2 GOTO    | _anf2                  |                                        |                 |
| G           | N25         | IF R1==3 GOTOF   | _anf3                  |                                        | Einfügen        |
| G           | N30         | _ANF1:           |                        |                                        |                 |
| Ő           | N35         | Kreistasche      | $\nabla$               | T=FRAESER14 F2000/min S6000U X0=0 Y0=0 | Aus-            |
| G           | N40         | M30              |                        |                                        | schneiden       |
| G           | N45         | _anf2:           |                        |                                        |                 |
| ⊿>          | N50         | Drehung          | add                    | Z-90                                   | Suchen          |
| $\sim$ 1    | N55         | KONTUR_INNEN     |                        |                                        |                 |
| Ø           | N60         | Tasche Fräsen    | $\nabla$               | T=FRAESER8 F700/min \$8000U Z0=0       |                 |
| <i>1%</i> - | N65         | Bahnfräsen       | $\nabla \nabla \nabla$ | T=FRAESER8 F700/min V8000m 20=0        |                 |
| <i>1%</i> _ | N70         | Bahnfräsen       |                        | T=ENTGRATER_1 F700/min V8000m FS0.5    | Neu num-        |
| ⊿≫          | N75         | Drehung          | add                    | X0 Y0 Z0                               | HEFICIEN        |
| G           | N80         | мзø              |                        |                                        | <b>«</b>        |
|             |             |                  |                        | <u>i</u>                               | Zurück          |
| 7           | Gera<br>Kre | ade<br>is Bohren | Fräs                   | sen Kontur Diver-<br>fräsen ses lation | Abar-<br>beiten |

#### Arbeitsplan 1SEITE.MPF mit markierter Zeile der R-Parameter

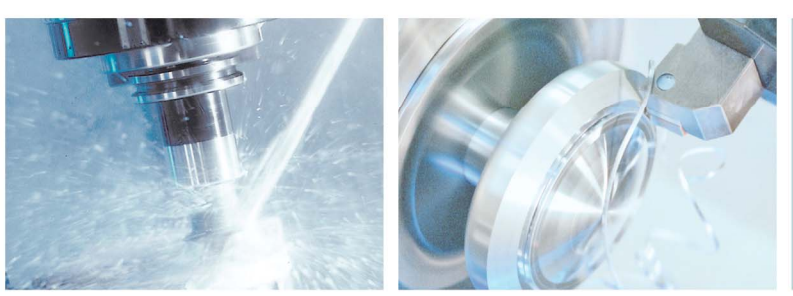

## **SIEMENS**

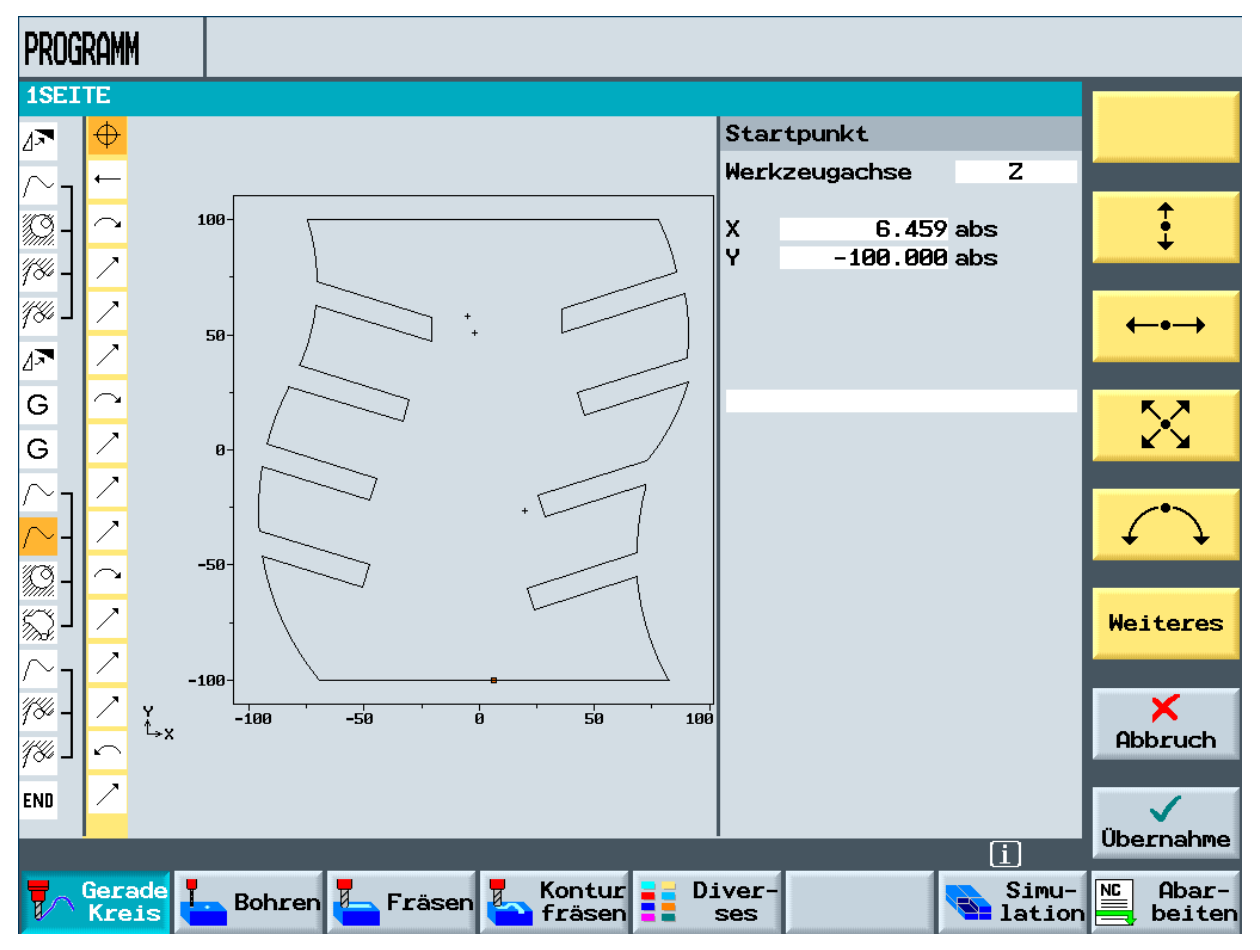

#### Kontur im Kontureditor gezeichnet und dargestellt

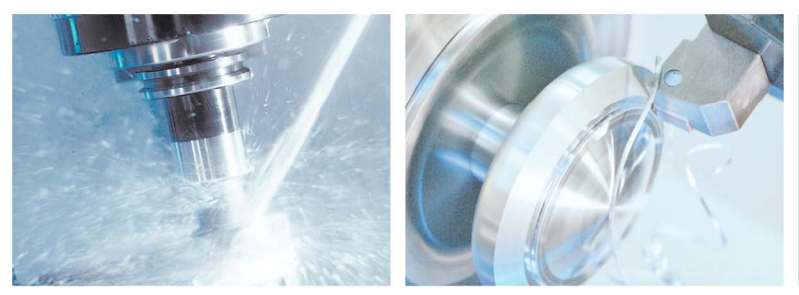

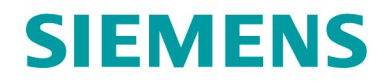

#### 10. Abbildungen des Werkstücks

#### CD-Ständer mit zwei Modulen und CDs (voll)

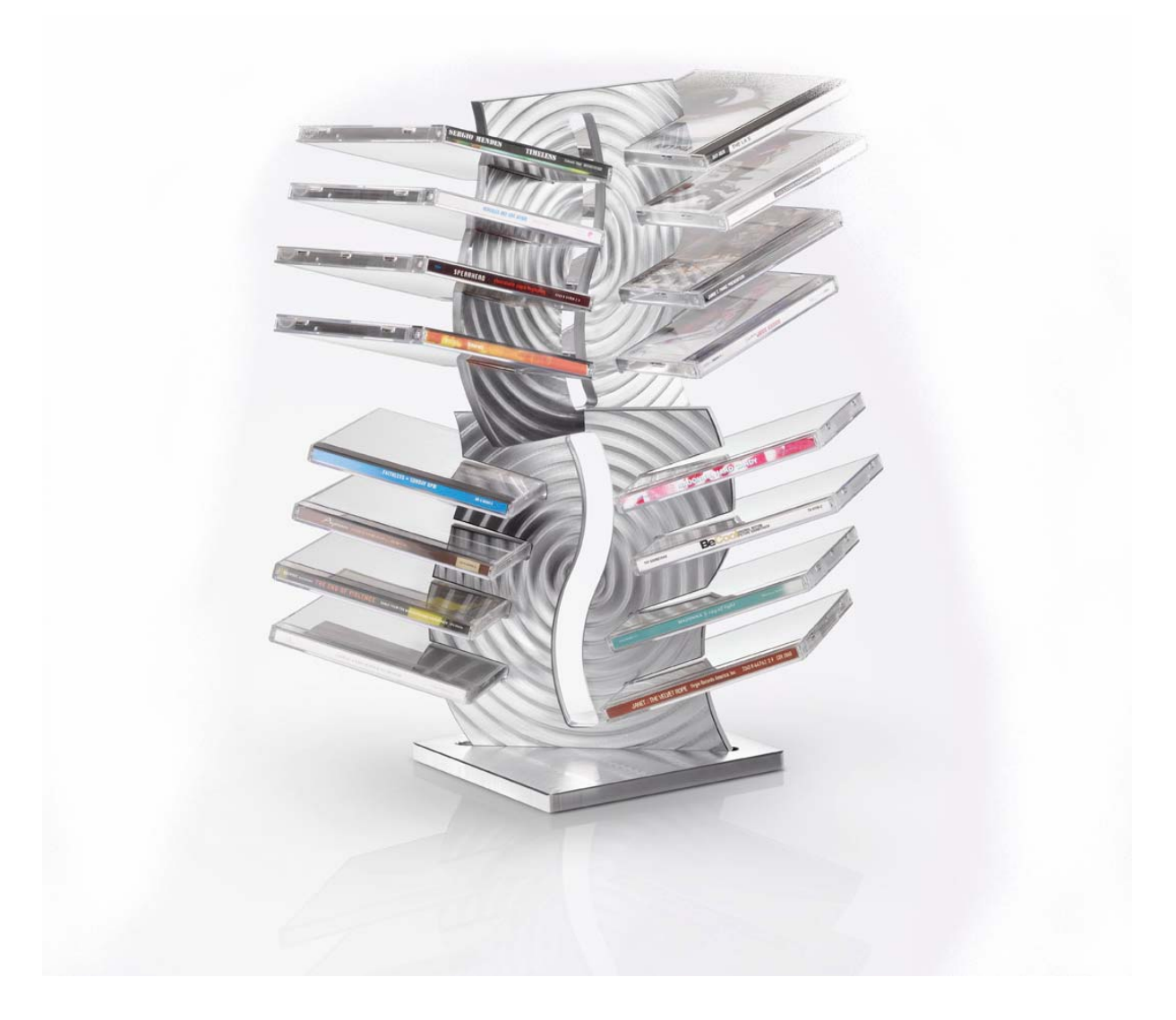

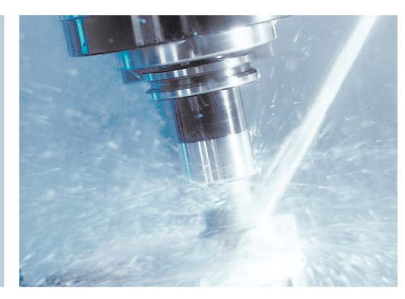

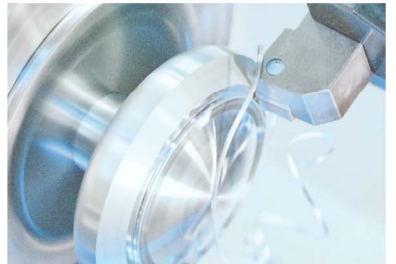

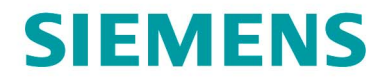

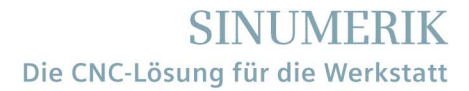

#### **CD-Ständer mit zwei Modulen und CDs**

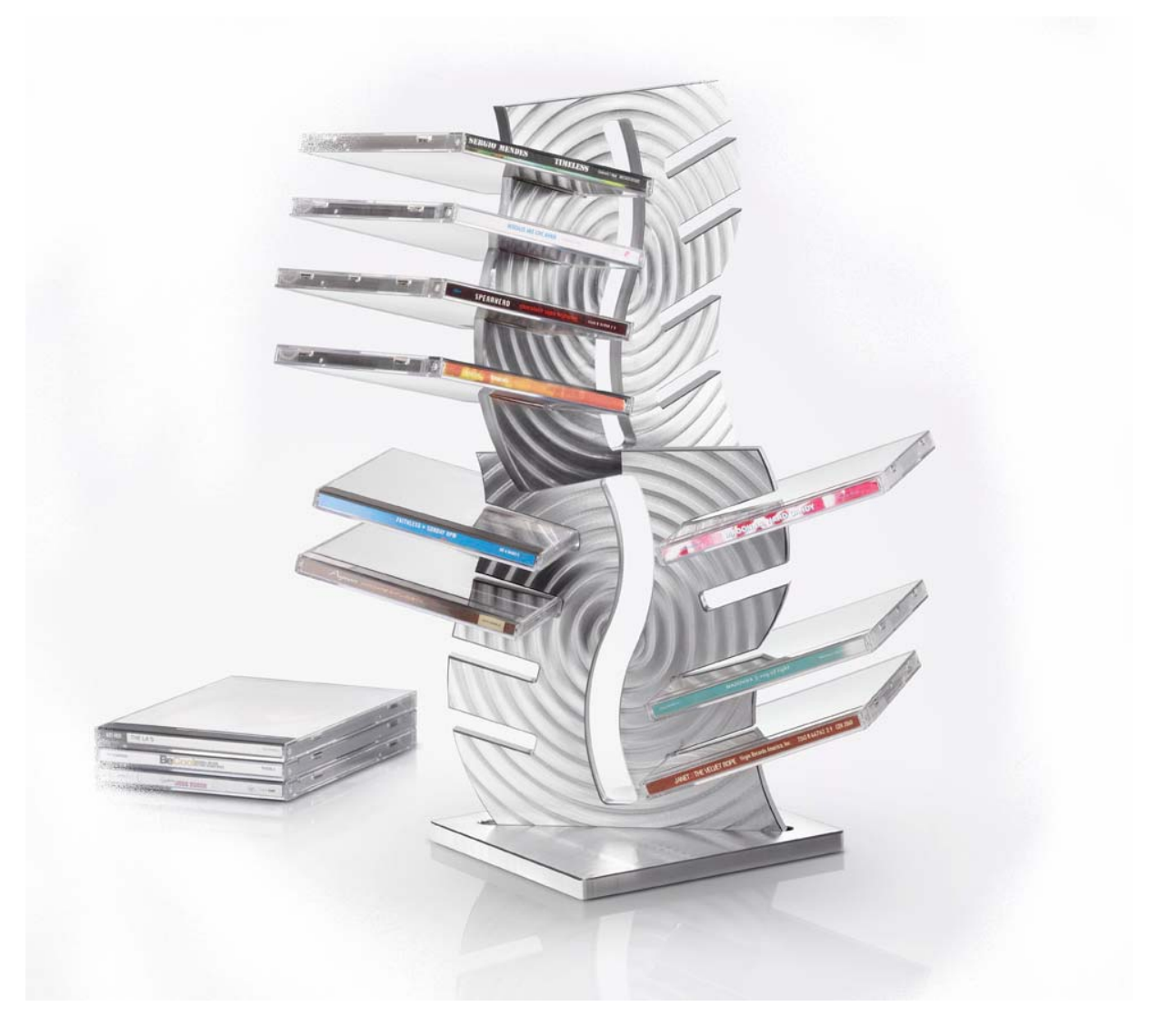

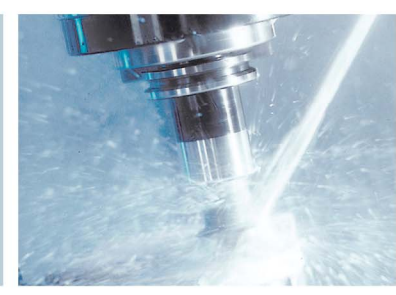

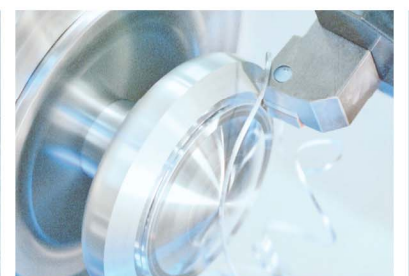

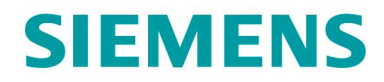

#### 11. Spann- und Bearbeitungssituationen

### Spannsituation mit Pratze bei Vorderseitenbeareitung

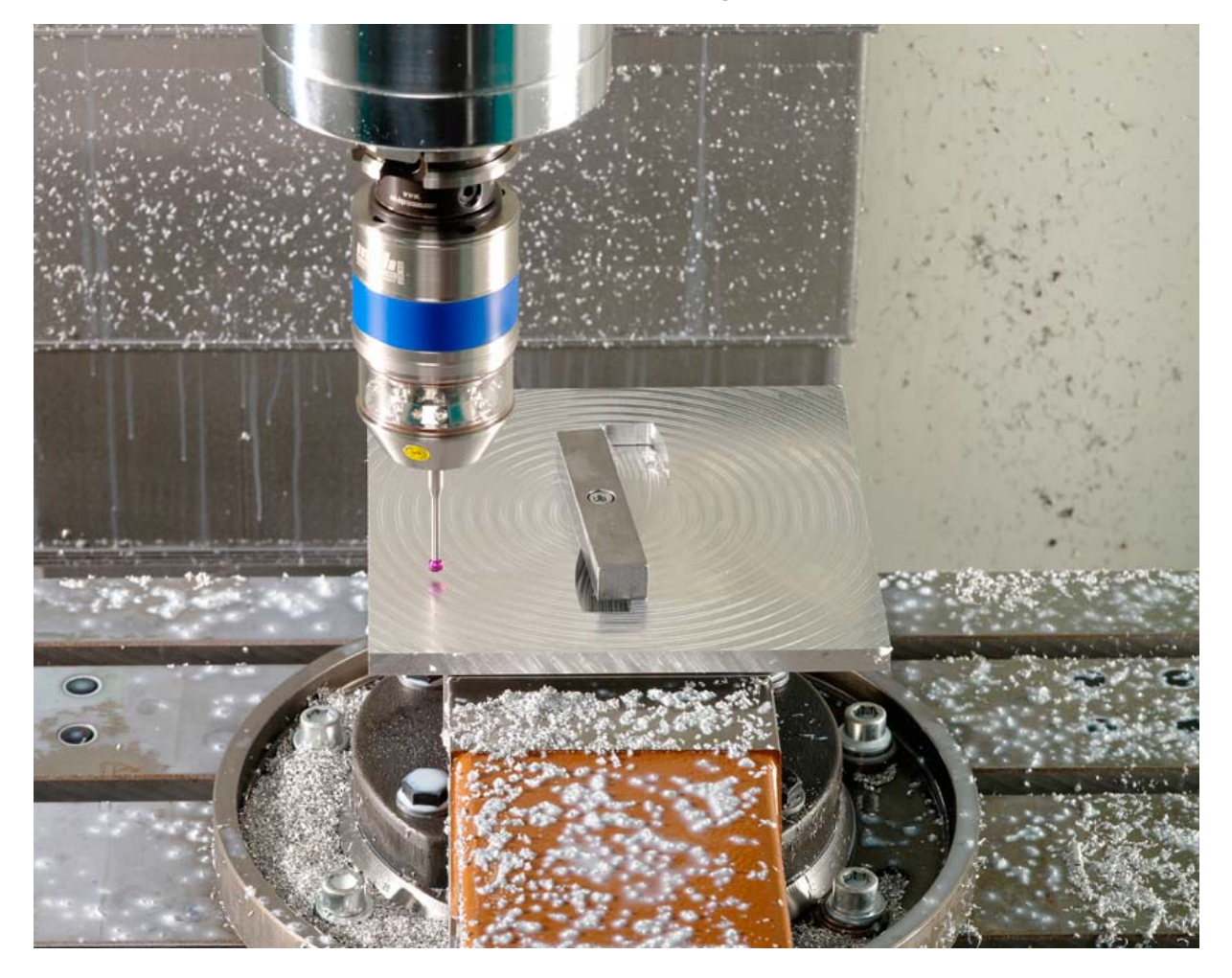

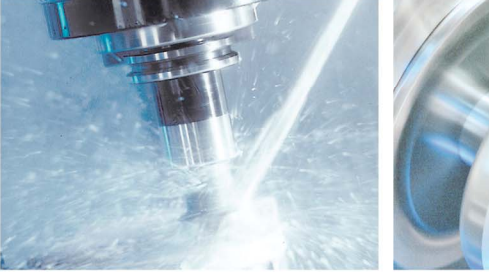

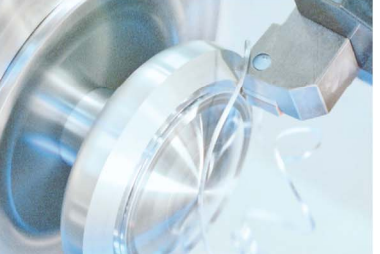

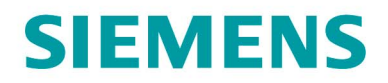

#### Konturbearbeitung

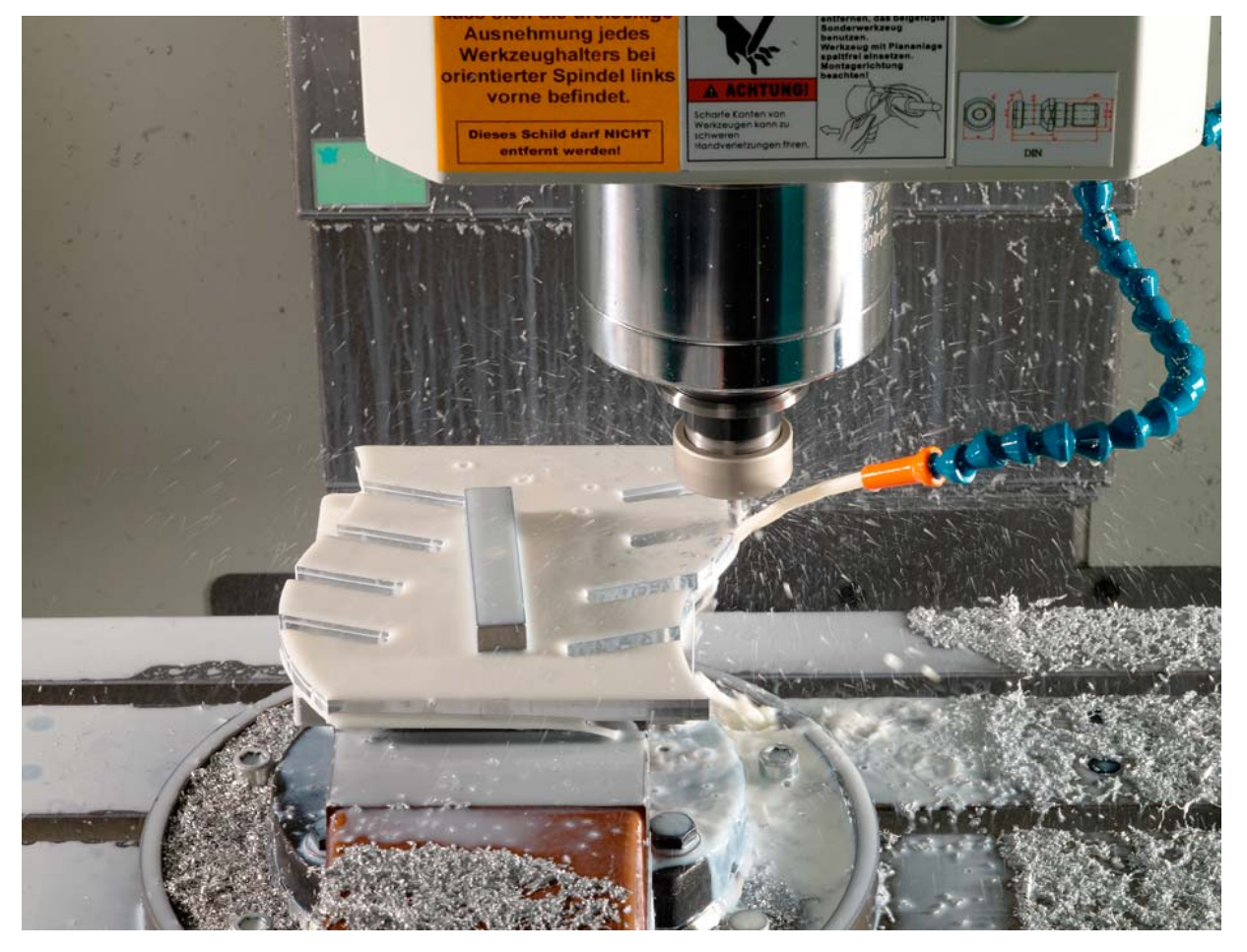

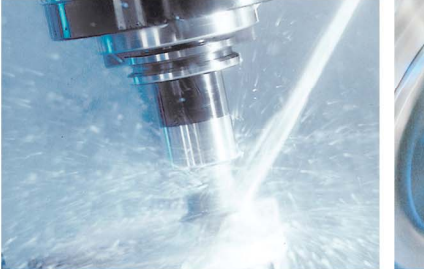

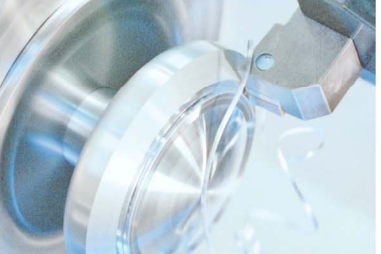

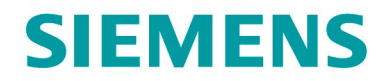

#### Fräsen der Kreistasche zum Planfräsen

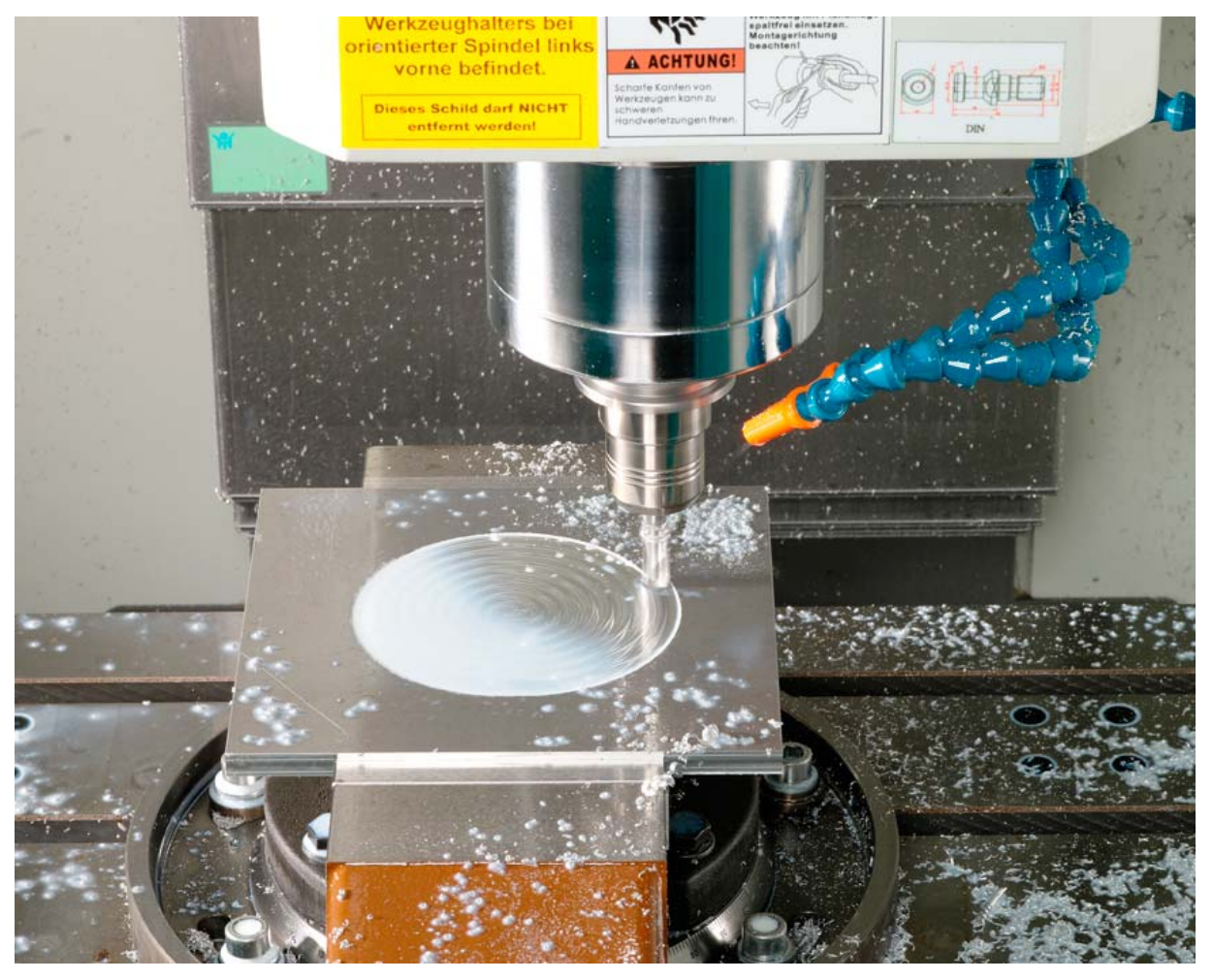

Herstellung eines CD-Ständers

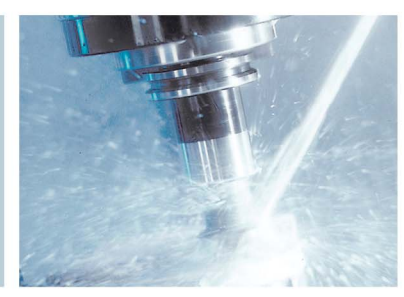

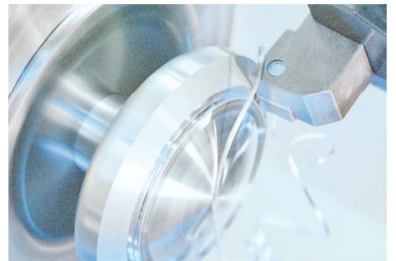

www.siemens.de/cnc4you